| Step | Action                                                                                                    |  |  |
|------|----------------------------------------------------------------------------------------------------|--|--|
| 1.   | Log in to the appropriate Internal Career site. <ul> <li>Providence Health &amp; Services: Caregiver Log In</li> <li>Swedish: Caregiver Log In</li> <li>Pacific Medical Centers: Caregiver Log In</li> </ul> <li>Your user name is your Lawson user name. The first time logging in, use the 'Forgot Password' link.</li>                                                                                                    |  |  |
| 2.   | Open the job by clicking on the job title.                                                                                                    |  |  |
|      | Registered Nurse - Long Term Care (1.0 FTE, Eve)     Evening     Washington-Olympia     Apply                                                                                                    |  |  |
| 3.   | You'll see the "Refer a friend" option on the right of the job posting.                                                                                                    |  |  |
|      | Job Description         Registered Nurse - Long Term Care (1.0 FTE, Eve)         Job Number:96491         Know someone who is a great fit? Submit a referral today!         Schedule: Full-time (FTE: 1)         Shift: Evening    If a monetary bonus is included with the referal, you will see the bonus language and amount at the top of the job posting. Job Description Registered Nurse Perioperative Float - (Full Time - Days ) - Bonus Eligible Job Number:88789 You may be eligible to receive a Referral Bonus for this position: \$ 5,000 Number: \$ 5,000 Number: \$ 5,000 |  |  |
|      | Schedule: Full-time (FTE: 1)<br>Shift: Day                                                                                                    |  |  |
| 4.   | Click the 'Refer a friend' link.          Refer a friend for this job         Tell us about a friend who might be         interested in this job. All privacy rights         will be protected.         Refer a friend                                                                                                    |  |  |

| Step                                                                                                    | Action                                                                                                    |                |  |  |
|----------------------------------------------------------------------------------------------------|----------------------------------------------------------------------------------------------------|----------------|--|--|
| 5. Once you are in the referral section you will start by verifying your contact information, the and Continue.' |                                                                                                    |                |  |  |
|                                                                                                    | P Job Search My Jobpage                                                                                                    |                |  |  |
|                                                                                                    | Referral for: Physical Therapist (Job Number: 45859)  Step 1 out of Step 1 out of                                                                                               | f3             |  |  |
|                                                                                                    | K Let's get<br>started! About the<br>person you summary<br>are referring                                                                                                    |                |  |  |
|                                                                                                    | Save and Continue Quit Page 1 out of                                                                                                    | f 3            |  |  |
|                                                                                                    | Let's get started!                                                                                                    |                |  |  |
|                                                                                                    | 1. About you Below is the name and address we have on file for you. To update this information log into Employee Self Service in ProvConnect. First Name LESLIE Last Name BRECK |                |  |  |
|                                                                                                    | Street Address (line 1)<br>19456 Pease Rd<br>Address (line 2)                                                                                                    |                |  |  |
|                                                                                                    | City<br>Oregon City<br>Zip/Postal Code<br>97045                                                                                                    |                |  |  |
|                                                                                                    | Save and Continue Quit Page 1 out of Need Assistance                                                                                                    | 13<br>?        |  |  |
| 6.                                                                                                    | Next, you will enter the email address of the person you are referring.                                                                                                    |                |  |  |
|                                                                                                    | P Job Search My Jobpage                                                                                                    |                |  |  |
|                                                                                                    | Referral for: Physical Therapist (Job Number: 45859)       Step 1 ou         Step 1 ou       Step 1 ou                                                                          | t of 3         |  |  |
|                                                                                                    | C Lei's get<br>started! About the<br>person you Summary<br>are referring                                                                                                    |                |  |  |
|                                                                                                    | Save and Continue Quit Page 2 ou                                                                                                    | t of 3         |  |  |
|                                                                                                    | Let's get started!         2. Your referral's email address                                                                                                    |                |  |  |
|                                                                                                    | *Email address of the person that you are referring<br>someone@gmail.com                                                                                                    |                |  |  |
|                                                                                                    | Save and Continue Quit Page 2 out Need Assistant                                                                                                    | t of 3<br>ce ? |  |  |
|                                                                                                    |                                                                                                    |                |  |  |

|                                                                                                    | Ac                                                                                                    | tion                                               |                 |
|----------------------------------------------------------------------------------------------------|----------------------------------------------------------------------------------------------------|----------------------------------------------------|-----------------|
| ter information abou                                                                                                    | t your referral on the next ty                                                                                                    | vo screens.                                        |                 |
| <sup>O</sup> Job Search My Jobpage                                                                                                    |                                                                                                    |                                                    |                 |
| eferral for: Physical Theran                                                                                                    | t ( Joh Number: 45859) 🖓                                                                                                    |                                                    | Step 1 out      |
| elerrarior. Physical merap                                                                                                    | st (Job Number, 45859)                                                                                                    |                                                    | Step 1 out      |
| <b>a</b>                                                                                                    | Let's get About the<br>started! person you S                                                                                                    | ummary                                             |                 |
| Save and Continue Quit                                                                                                    |                                                                                                    |                                                    | Page 3 out      |
| Let's get started!                                                                                                    |                                                                                                    |                                                    |                 |
| 3. About your referral                                                                                                    |                                                                                                    |                                                    |                 |
| Why is this candidate a good t                                                                                                    | for Providence Health & Services?                                                                                                    |                                                    |                 |
|                                                                                                    |                                                                                                    |                                                    |                 |
|                                                                                                    | ~                                                                                                    |                                                    |                 |
| Save and Continue Quit                                                                                                    |                                                                                                    |                                                    | Page 3 out      |
| Cave and Continue                                                                                                    |                                                                                                    |                                                    | Need Assistance |
| Referral for: Physical                                                                                                    | Therapist (Job Number: 45859)<br>Let's ge<br>started                                                                                                    | About the<br>person you<br>are referring           |                 |
| Referral for: Physical                                                                                                    | Therapist (Job Number: 45859)                                                                                                    | t About the person you are referring Summary       |                 |
| Referral for: Physical                                                                                                    | Therapist (Job Number: 45859)<br>Let's ge<br>started<br>Save as Draft Quit<br>on you are referring                                                                           | t About the person you are referring               |                 |
| Referral for: Physical Save and Continue About the perso 4. Your referral's name                                                                                            | Therapist (Job Number: 45859)<br>Let's ge<br>started<br>Save as Draft Quit<br>on you are referring<br>e and contact information                                              | t About the person you are referring Summary       |                 |
| Referral for: Physical Save and Continue About the perso 4. Your referral's name                                                                                            | Therapist (Job Number: 45859):<br>Let's ge<br>started<br>Save as Draft Quit<br>on you are referring<br>e and contact information                                             | t About the<br>person you<br>are referring Summary |                 |
| Referral for: Physical Save and Continue About the perso 4. Your referral's nam *First Name Susan                                                                           | Therapist (Job Number: 45859)<br>Let's ge<br>Save as Draft Quit<br>On you are referring<br>e and contact information<br>*Last Name<br>Sampler                                | t About the person you are referring Summary       |                 |
| Referral for: Physical Save and Continue About the perso 4. Your referral's nam *First Name Susan *Email Address                                                            | Therapist (Job Number: 45859)<br>Let's ge<br>started<br>Save as Draft Quit<br>On you are referring<br>e and contact information<br>*Last Name<br>Sampler                     | t About the<br>person you<br>are referring Summary |                 |
| Referral for: Physical Save and Continue About the perso 4. Your referral's nam *First Name Susan *Email Address spsquare@tds.net                                           | Therapist (Job Number: 45859)<br>Let's ge<br>started<br>Save as Draft Quit<br>On you are referring<br>e and contact information<br>*Last Name<br>Sampler                     | t About the<br>person you<br>are referring Summary |                 |
| Referral for: Physical<br>Save and Continue<br>About the perso<br>4. Your referral's nam<br>*First Name<br>Susan<br>*Email Address<br>spsquare@tds.net<br>Home Phone Number | Therapist (Job Number: 45859)<br>Let's ge<br>started<br>Save as Draft Quit<br>On you are referring<br>e and contact information<br>*Last Name<br>Sampler<br>Cellular Number  | t About the person you are referring Summary       |                 |
| Referral for: Physical Save and Continue About the perso 4. Your referral's nam *First Name Susan *Email Address \$psquare@tds.net Home Phone Number                        | Therapist (Job Number: 45859)<br>Let's ge<br>started<br>Save as Draft Quit<br>On you are referring<br>e and contact information<br>*Last Name<br>Sampler<br>Cellular Number  | t About the<br>person you<br>are referring Summary |                 |
| Referral for: Physical Save and Continue About the perso 4. Your referral's nam *First Name Susan *Email Address \$psquare@tds.net Home Phone Number                        | Therapist (Job Number: 45859)<br>Let's ge<br>started<br>Save as Draft Quit<br>On you are referring<br>e and contact information<br>*Last Name<br>Sampler<br>Cellular Number  | t About the person you are referring Summary       |                 |
| Referral for: Physical Save and Continue About the perse 4. Your referral's nam *First Name Susan *Email Address Spsquare@tds.net Home Phone Number                         | Therapist (Job Number: 45859):<br>Let's ge<br>started<br>Save as Draft Quit<br>On you are referring<br>e and contact information<br>*Last Name<br>Sampler<br>Cellular Number | t About the<br>person you<br>are referring Summary |                 |

| Step | Action                                                                                                    |  |  |  |
|------|----------------------------------------------------------------------------------------------------|--|--|--|
| 8.   | Resume Upload                                                                                                    |  |  |  |
| δ.   | Resume Upload         The person you are referring can edit the information you submitted.         Resume Upload         You can submit personal and professional information by uploading a resume. The system will automatically extract the relevant information included in the resume and fill out part of your online submission. You can review the extracted information and make appropriate changes in the next steps.         If you do not upload a resume, you will need to manually populate the online application on the following pages.         If you do not upload a resume.         I do not want to upload a resume.         Select the resume file to upload         Browse.         Note: Once the uploading process is complete, please verify the information that was automatically extracted from the resume. You may have to manually correct the extracted information.         Image: Note: Once the uploading process is complete, please verify the information that was automatically extracted from the resume. You may have to manually correct the extracted information.         Image: Note: Once the uploading process is complete, please verify the information that was automatically extracted from the resume. You may have to manually correct the extracted information.         Image: Note: Once the uploading process is completed to ensure it does not contain any viruses. |  |  |  |
| 9.   | About the person you are referring         The person you are referring can edit the information you submitted.         Personal Information         Please enter all relevant personal information in the fields below.         *First Name       Middle Name         *Email Address         jane.smith@noemail.com         Home Phone Number       Work Phone Number         Cellular Number                                                                                                    |  |  |  |
| 10.  | The person you are referring can edit the information you submitted.         Attachments         You can attach files to the candidate record (e.g.: cover letter, resume, references, transcripts, etc.). Once a file is attached, you can overwrite it by attaching a file with exactly the same name and extension.         Select the file to attach         Browse         Attach         Comments about the file         This section displays basic information regarding the files attached to the candidate record. You can delete some or all the files. The "Relevant Files" column allows you to select the files you want included with this job submission.         Relevant Files       File Name                                                                                                    |  |  |  |
|      | No files are attached.                                                                                                    |  |  |  |

|     | Action                                                                                                    |                        |
|-----|----------------------------------------------------------------------------------------------------|------------------------|
| 11. | Review your referral information. Once complete, click 'Submit' to complete the                                                                                                    | he process.            |
|     | P Job Search My Jobpage                                                                                                    |                        |
|     | Referral for: Physical Therapist (Job Number: 45859) 🖓                                                                                                    | Step 3 out of 3   Prin |
|     | Let's get<br>started! About the<br>person you<br>are referring                                                                                                    | Z                      |
|     | Submit Save as Draft Quit                                                                                                    |                        |
|     | Summary                                                                                                    |                        |
|     | This summary displays the information included in your referral submission. To modify info                                                                                                    | rmation in a specific  |
|     | section, click "Edit" next to the section header.                                                                                                    |                        |
|     | Let's get started!   Edit                                                                                                    |                        |
|     | LESLIE A BRECK<br>19456 Pease Rd                                                                                                    |                        |
|     | Oregon City, 97045 Email address of the person that you are referring spsquare@tds.net Why is this candidate a good fit for Providence Health &                                                                                                    |                        |
|     | Oregon City, 97045       spsquare@tds.net         Email address of the person that you are referring       spsquare@tds.net         Why is this candidate a good fit for Providence Health & Services?       Testing testing                                                           |                        |
|     | Oregon City, 97045         Email address of the person that you are referring       spsquare@tds.net         Why is this candidate a good fit for Providence Health & Services?       Testing testing         About the person you are referring   Edit                                |                        |
|     | Oregon City, 97045 Email address of the person that you are referring spsquare@tds.net Why is this candidate a good fit for Providence Health & Services? Testing testing  About the person you are referring   Edit  Susan Sampler spsquare@tds.net Home Phone Number Cellular Number |                        |

| Step | Action                                                                                                    |
|------|----------------------------------------------------------------------------------------------------|
| 12.  | Once the referral has gone through, the following message appears:                                                                                                    |
|      |                                                                                                    |
|      | PJob Search My Jobpage                                                                                                    |
|      |                                                                                                    |
|      | Thank You                                                                                                    |
|      | Process completed                                                                                                    |
|      | You have successfully referred this person to us for this specific job opening.<br>Please feel free to refer other qualified candidates to us who will support our Mission. |
|      |                                                                                                    |

| C | Action                                                                                                    |  |  |
|---|----------------------------------------------------------------------------------------------------|--|--|
| • | Once your referral is accepted, you now have a "My Referrals" tab indicating that the referral has bee<br>received for the referred candidates:                                                                                                    |  |  |
|   | PJob Search My Jobpage                                                                                                    |  |  |
|   | My Submissions   My Job Cart   My Saved Searches   My Referrals                                                                                                    |  |  |
|   | My Referrals (2 referrals found)       Candidate Profile         This page displays all candidates you have referred to our company.       Take a few minutes to create or modily your employment profile and to specily your preferred working criteria for future openings matching your interests.         10       ✓                                                                                                    |  |  |
|   | Completed Referrals                                                                                                    |  |  |
|   | Candidate Name: Sampler, Susan Referred to the position: Physical Therapist  — Full-time Washington-Olympia Job Number: 45859 Job Status: Active (Accepting Job Submissions) Referral Date : Feb 19, 2014 – Expiration Date: Aug 18, 2014 Submission Status: Referral Received – Updated: Feb 19, 2014 View/Edit Job-specific Referral     Withdraw Take a look at jobs currently available Washington-Olympia Job Status: Active (Accepting Job Submissions) Referral Date : Feb 19, 2014 – Expiration Date: Aug 18, 2014 Submission Status: Referral Received – Updated: Feb 19, 2014 View/Edit Job-specific Referral     Withdraw                                                                                                    |  |  |
|   | Referred to the position: Physical Therapist - Full-time<br>Washington-Olympia<br>Job Number: 45859                                                                                                    |  |  |
|   | Referral Date : Feb 19, 2044 Explains Date: Aug 18, 2014<br>Submission Status Referral Received Updated: Feb 19, 2014<br>Withdraw                                                                                                    |  |  |
|   | Referral Date: Feb 10, 2014       Bub Selation Date: Aug 18, 2014         Submission Status       Referral Received         Updated: Feb 19, 2014         Withdraw                                                                                                    |  |  |
|   | Referral Date: Feb 10, 2014 Bogalin Date: Aug 18, 2014<br>Submission Statur Referral Received Updated: Feb 19, 2014<br>Withdraw                                                                                                    |  |  |
|   | If the Employee Referrer clicks the Referral Received link, the following communication appears:  If the Employee Referrer clicks the Referral Received link, the following communication appears:  CONNIE KARNS, you are signed in.   My Account Options  Job Search My Jobpage  My Submissions My Job Cart My Saved Searches My Referrals  Back                                                                                                    |  |  |
|   | The Employee Referrer clicks the Referral Received link, the following communication appears:  To be search My Jobpage My Submissions My Job Cart My Saved Searches My Referrals  Back  Referral Received Printable Format                                                                                                    |  |  |
|   | Referral Date: Feb To Date of Date: Aug 18, 2014<br>Submission Status Referral Received Lipdated: Feb 19, 2014<br>The Employee Referrer clicks the Referral Received link, the following communication appears:<br>CONNIE KARNS, you are signed in. J My Account Options<br>Job Search My Jobpage<br>My Submissions My Job Cart My Saved Searches My Referrals<br>Back<br>Referral Received<br>Printable Format<br>Application<br>Complete Interview Offer Background<br>Check                                                                                                    |  |  |
|   | A constrained of the second of the second of |  |  |

| Step | Action                                                                                                    |                                |  |  |  |
|------|----------------------------------------------------------------------------------------------------|--------------------------------|--|--|--|
| 14.  | Candidate referred receives an email with a link to complete the job submission.<br>Candidate clicks the link provided in the email and completes and submits their Job<br>The friend referral adds the candidates to the requisition, but their submission isn't updated us<br>candidate logs in to complete it. The "Ear" referral icon appears in the candidate list:<br>Candidates for:<br>Physical Therapist (45859) | <b>Submission.</b><br>ntil the |  |  |  |
| 1    | 📝 📑 🜮 🗞 😫 🖉 📅 🗞 More Actions 🔻                                                                                                    |                                |  |  |  |
|      | 🗌 🎠 🛞 Candidate 1 🔺 🟚 Co Impacted Emp 🎿 🤶 Result                                                                                                    | Assets, Rec                    |  |  |  |
|      | Lee, Valerie J. (1136006) 🔶 🔶                                                                                                    | 1/2-4/4                        |  |  |  |
|      | Rillorta, Grace (1129789)                                                                                                    | 2/2-4/4                        |  |  |  |
|      | Sampler, Susan (1152118)                                                                                                    | 0/2-0/4                        |  |  |  |
|      |                                                                                                    |                                |  |  |  |
| 15.  | The status of the referral remains "effective" until it reaches the expiration date of 180 days, or if "Remove Referrer" is clicked on the Referral tab.                                                                                                    |                                |  |  |  |
|      | If the employee is Hired and there is a bonus offered, the necessary information will be sen<br>Payroll for the caregiver referrer to be paid after validation.                                                                                                    | t over to                      |  |  |  |